Procédure de remplacement d'un ancien clavier TILLYS par un nouveau TACTIL+

## Voici la procédure pour réaliser le remplacement d'un ancien clavier TILLYS par un nouveau TACTIL+

- Déconnecter l'ancien clavier TILLYS
- Réaliser un téléchargement du micro-code de l'UTIL/TILLYS
- Alimenter le nouveau clavier TACTIL+ (ne pas le connecter sur le bus)
- Entrer dans le menu configuration en tapant : «LedVert1234LedVerte»
- Configurer l'adresse et le mode du clavier
- Sauver et redemarrer le clavier
- Connecter le clavier sur le bus

## $\rightarrow$ Le clavier est prêt à être utilisé.

En cas de non respect de cette procédure, il est possible que l'UTIL/TILLYS se bloque (bus figé), le seul moyen pour la récupérer est de la désalimenter et d'enlever la pile pour vider sa mémoire. Il faudra ensuite réaliser un téléchargement complet de l'UTIL/TILLYS.

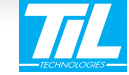